# BAB II

# TINJAUAN PUSTAKA

#### 2.1 GPS

#### 2.1.1 Pengertian Global Positioning System

GPS (*Global Positioning System*) merupakan suatu sistem radio navigasi yang menggunakan satelit yang saling berhubungan dan beredar pada orbitnya. Satelit-satelit yang beredar pada bumi dan digunakan untuk sistem GPS tersebut merupakan milik Departemen Pertahanan (*Departemen of Defense*) Amerika Serikat yang pertama kali diperkenalkan mulai tahun 1978 dan pada tahun 1994 sudah memakai 24 satelit. Saat ini satelit tersebut sudah dapat digunakan untuk kepentingan umum. (Sumber : Abidin Hasanuddin Z, 2002 : 1)

Untuk mengetahui suatu posisi maka digunakanlah GPS *receiver* yang berguna untuk menangkap sinyal dari satelit. Setiap posisi pada permukaan bumi diwakilkan dengan titik koordinat berupa lintang dan bujur. Satelit-satelit inilah yang beredar mengelilingi bumi dan mengirimkan sinyal informasi berupa koordinat lintang dan bujur kepada GPS *receiver*.

#### 2.1.2 Elemen-Elemen Global Positioning System

Pada sistem GPS (Global Positioning System) terdapat beberapa elemen yang saling berhubungan agar GPS bekerja dengan baik, yaitu :

1. Space Segment

*Space Segment* merupakan bagian yang terdiri dari 24 satelit yang saling bekerja sama memantau keberadaan GPS *receiver*. Ke 24 satelit tersebut mempunyai orbitnya masing-masing yang membutuhkan waktu 12 jam untuk satu kali memutari bumi, satu orbit terdiri dari 4 satelit, yang mana masing-masing satelit membentuk sudut 55 derajat terhadap arah jarang pandang lurus mata. Satelit terus menerus mengeset dirinya sendiri agar selalu menerima sumber energi yaitu dari matahari, masing-masing satelit memiliki clock yang sampai dengan 3 ns.

#### 2. Control Segment

*Control Segment* merupakan bagian dimana terdapat pusat untuk mengontrol dan memonitor semua satelit yang ada agar memastikan semuanya bekerja dengan baik.

Semua informasi ini diproses di MCS (Master Control Station).

3. User Segment

*User Segment* terdiri dari *receiver-receiver* yang secara khusus didesain untuk menerima, menterjemahkan dan untuk memproses sinyal dari satelit GPS yang ada. Receiver-receiver tersebut bisa berdiri sendiri maupun sudah terintergrasi dengan sistem lain. Masing GPS receiver didesain berbeda-beda sesuai dengan kebutuhannya.

(Sumber : Abidin Hasanuddin Z,2002 : 7)

#### 2.2 Sistem Operasi Android

Android merupakan salah satu sistem operasi untuk perangkat mobile yang berbasis Linux dan bersifat terbuka atau *Open Sources*, dengan lisensi yang dimiliki Google. Untuk mengembangkan dan membangun sebuah aplikasi Android, mayoritas programmer atau pengembang Android ini membuat menggunakan aplikasi Eclipse yang dapat diunduh secara gratis.

Keunggulan lain dalam menggunakan Eclipse adalah dukungan langsung dari Google untuk dapat mengembangkan aplikasi Android.

(Sumber : P Hernita, 2013 : 1)

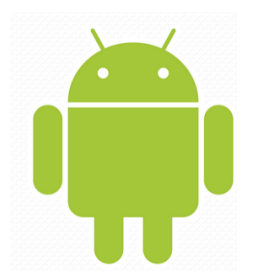

Gambar 2.1 Logo Android (Winarno Edy dan Ali Zaki, 2011)

Untuk melakukan pemrograman dengan Android spesifikasi minimum hardware yang diperlukan sebagai berikut:

- Sistem operasi yang dapat Anda gunakan untuk menjalankan program Android, antara lain:
  - Windows XP (32 Bit), Windows Vista (32 atau 64 bit), Windows 7 (32 atau 64).
  - Mac OS X 10.5.8 atau yang lebih tinggi.
  - Linux.

• Space hard disk yang diperlukan minimal adalah 500 MB (Selain JDK dan Eclipse).

(Sumber: Winarno Edy dan Ali Zaki,2011: 11)

#### 2.2.1 Sejarah Android

Android pertama kali dikembangkan oleh sebuah perusahaan bernama Android Inc. Kemudian pada tahun 2005, Google mengakuisisi perusahaan ini sehingga industri IT ketika itu beranggapan akan muncul istilah gPhone dengan langkah Google tersebut.

Pada tahun 2007, Google dan beberapa perusahaan yang tergabung dalam Open Handset Alliance (Intel, Nvidia, Text Instrument) menggembangkan sistem operasi Android dan resmi menjadi *Open-source*.

Pada tahun 2008, Android SDK1.0 diluncurkan dan phone G1 yang diproduksi oleh HTC menggunakan sistem operasi tersebut.

Pada tahun 2009, versi terbaru dari sistem operasi Android diluncurkan mulai dari versi 1.5 (Cupcake), versi 1.6 (Donut), dan versi 2.0/2.1 (Eclair). Hal ini didukung dengan lebih dari 20 gadget yang menggunakan versi tersebut.

Pada tahun 2010, Android menjadi sistem operasi Blackberry dan menjadi sistem operasi terbaik pada platform smart-phone. Versi 2.2 (Froyo) diluncurkan dan lebih dari 60 gadget menggunakannya.

Pada tahun 2011, versi 2.3 (Gingerbread) dan 3.0 (Honeycomb) berturut-turut diluncurkan.

Sehingga saat ini, sistem operasi yang ada di segmen pasar *smartphone* yang beredar ada 4 macam, yaitu:

- Blackberry dengan sistem operasi Blackberry.
- iPhone dengan sistem operasi MacOS.
- Nokia dengan sistem operasi Symbian.
- Berbagai phone dengan sistem operasi Android.

| Versi         | Nama                  |
|---------------|-----------------------|
| Android 1.0   | Alpha                 |
| Android 1.1   | Beta                  |
| Android 1.5   | Cupcake               |
| Android 1.6   | Donut                 |
| Android 2.0   | Eclair                |
| Android 2.0.1 | Eclair                |
| Android 2.1   | Eclair                |
| Android 2.2   | Froyo (Frozen Yogurt) |
| Android 2.3   | Gingerbread           |
| Android 2.3.3 | Gingerbread           |
| Android 3.0   | Honey Comb            |
| Android 4.1   | Jelly Bean            |
| Android 4.4   | Kitkat                |
| Android 5.0   | Lolipop               |

Tabel 2.1 Versi Pengembangan Android

(Winarno Edy dan Ali Zaki, 2011)

Berbagai versi android yang diluncurkan di atas diberi kode nama dengan nama makanan, gambarnya terlihat seperti dibawah ini.

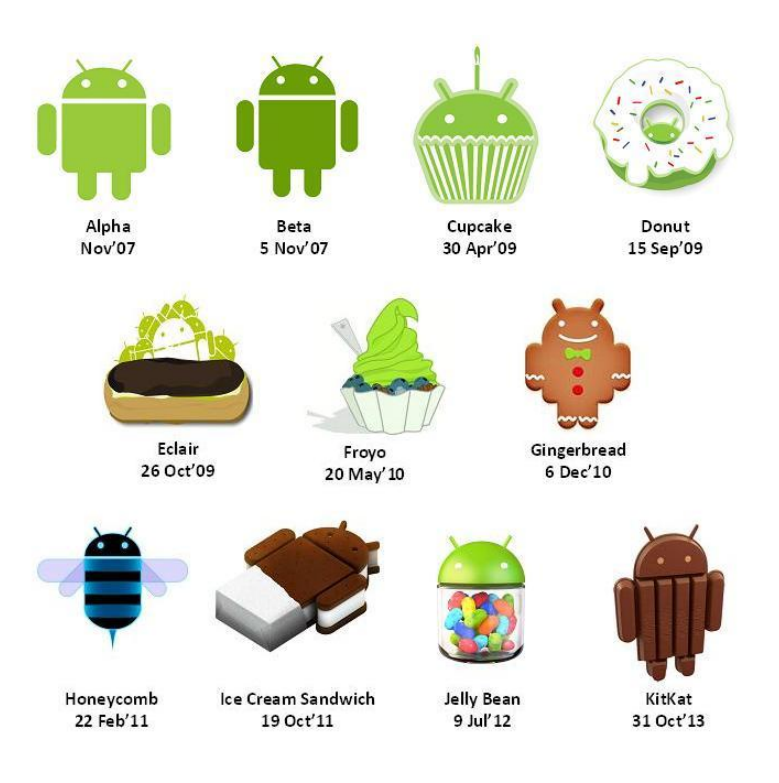

Gambar 2.2 Berbagai makanan yang menjadi inspirasi versi Android (Winarno Edy dan Ali Zaki, 2011)

#### 2.2.2 Keuntungan Android

Beberapa keuntungan yang dimiliki sistem operasi Android sehingga menjadi alasan mengapa kita perlu belajar pemprograman android, antara lain:

- Bersifat *open source*, sehingga kita dapat mengkostumisasi aplikasi yang berbasis Android, dapat mempelajari bahkan membuat sendiri aplikasinya, tanpa harus membayar sejumlah uang tertentu.
- Implementasinya yang lintas platform. Karena ditulis dengan dasar pemprograman Java, maka dapat dijalankan pada berbagai macam *platform*, dengan menyertakan *Java Virtual Machine* yang disebut dengan *Dalvik Virtual Machine*.
- Android juga menyediakan SDK dan IDE yang semuanya gratis, sehingga makin memudahkan kita ketika akan mengembangkan aplikasi.
- Dukungan puluhan atau bahkan ratusan aplikasi yang gratis dan berbayar.
   Bahkan Google menyediakan wadah yang para pengguna Android dapat

mengunduh dan instal secara langsung aplikasinya, yaitu di Android Market. Di mana dalam Android Market, terdapat berbagai macam aplikasi yang semuanya telah diseleksi oleh Google, dan telah layak digunakan di pasaran.

Karena beberapa alasan seperti di atas, sistem operasi Android terutama proses pengembangan aplikasi yang berbasis Android diprediksi akan semakin meningkat ke depannya. Ada dua hal faktor yang bisa dijadikan indikator cerahnya prospek pemprograman berbasis Android, yaitu:

- Banyaknya aplikasi yang dikembangkan, seperti terlihat pada beberapa situs di internet yang menjual berbagai aplikasi berbasis Android.
- Karena banyaknya apliksi berbasis Android yang dikembangkan, tentu akan membutuhkan banyak sumber untuk proses pengembangannya. Sehingga peluang untuk menjadi programmer pengembang aplikasi berbasis Android masih terbuka luas.

(Sumber: Winarno Edy dan Ali Zaki ,2011: 7)

#### 2.3 Antarmuka Handphone Berbasis Android

Berikut ini secara umum, antarmuka yang biasanya ada pada *Handphone* berbasis Android, yaitu:

• *Home Screen*, antarmuka pertama pada sistem Android yang berisi widget dan wallpaper.

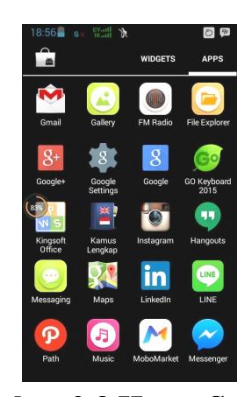

Gambar 2.3 Home Screen (Screen shoot dari Handphone Penulis)

• *Messaging*, berfungsi untuk mengirim dan menerima sms (*short message services*) yang ditampilkan dalam bentuk percakapan, sehingga kita bisa mengetahui *history* pesan sms sebelumnya.

| 08            | 52-2010-8285                                            | C.                       | Ŵ     |
|---------------|---------------------------------------------------------|--------------------------|-------|
|               | 🖸 Sent-A                                                |                          |       |
| Ass:<br>bimbi | alamualaikum, ini sit<br>ngan LA, hri ini bapa<br>di po | tti yg<br>ik ad<br>Itek? |       |
|               | C Received: Apr 16                                      |                          |       |
| =             | your message is be<br>delivered to 085220               | eing<br>)108285          |       |
|               | G Received: Apr 16                                      |                          |       |
|               | Sy di luar. Nanntii d                                   | likaabar                 | kan.  |
| - 4           | E Sent A                                                | pr.16                    |       |
|               | Okk                                                     | pak                      |       |
|               | Beceived: Apr 16                                        |                          |       |
| -             | your message is be<br>delivered to 085220               | eing<br>0108285          |       |
|               |                                                         |                          | 160/1 |
|               |                                                         |                          | 12000 |

#### Gambar 2.4 Messaging

(Screen shoot dari Handphone Penulis)

• *Dialler*, berfungsi untuk melakukan panggilan dan penerimaan telepon.

| 18:57                       | \$<br>0                      | 9<br>2                               |
|-----------------------------|------------------------------|--------------------------------------|
| 1                           | 2 <u>arc</u>                 | 3                                    |
| 4 <u>m</u><br>7 <u>pars</u> | . 5 <u>⊪</u><br>. 8 <u>™</u> | 6 <u>MNO</u><br>9 <u>WXYZ</u><br># · |
| ~ ·                         | <u>%</u>                     | # ·                                  |

#### Gambar 2.5 Fungsi Dialler

(Screen shoot dari Handphone Penulis)

• *Contact*, berfungsi untuk menyimpan nama dan nomor kontak.

| 2 2         | *             |
|-------------|---------------|
| NTACTED     | FREQUENTLY CO |
| Ami As      |               |
| Check Pulsa | C.            |
| Ibuk        |               |
| Bu Rosita   |               |
| Ibuk As     |               |
| Pak Nasron  |               |

Gambar 2.6 Contact (Screen shoot dari Handphone Penulis)

• Setting, berfungsi untuk melakukan setting device yang akan digunakan.

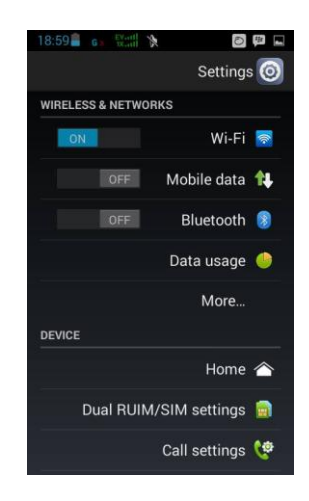

Gambar 2.7 Setting (Screen shoot dari Handphone Penulis)

# 2.4 Perangkat Software pada Receiver

# 2.4.1 JDK (Java Development Kit)

Android ini sebenarnya berbasis bahasa Java maka kita memerlukan JDK untuk dapat mengembangkan aplikasi Android. JDK yang sudah termaksud di dalamnya JRE (Java Runtime Environtment) untuk bisa menjalankan program yang dibuat. Anda bisa mengunduh JDK (sekalian termaksud JRE ) dari alamat link berikut:

http://www.oracle.com/technetwork/java/javase/downloads/index.html.

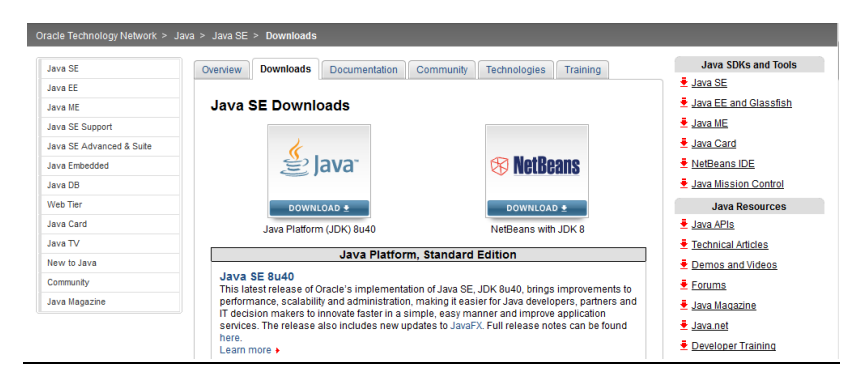

Gambar 2.8 Link download JDK

Adapun Langkah-langkah yang dilakukan untuk instalasi Java JDK seperti berikut ini:

- Akses situs *download* dari Oracle untuk mengunduh Java di <u>http://www.oracle.com/technetwork/java/javase/downloads/index.html</u>. Anda bisa memilih versi JDK yang Anda inginkan.
- Klik pada Accept Licences Agreement, pilih download Windows x86 atau x64.

| Java SE Dev<br>You must accept the Oracle Binary Cod | velopment<br>e License Agree<br>software.<br>eement © De | t Kit 8u45<br>ement for Java SE to download this<br>cline License Agreement |
|------------------------------------------------------|----------------------------------------------------------|-----------------------------------------------------------------------------|
| Product / File Description                           | File Size                                                | Download                                                                    |
| Linux x86                                            | 146.89 MB                                                | jdk-8u45-linux-i586.rpm                                                     |
| Linux x86                                            | 166.88 MB                                                | jdk-8u45-linux-i586.tar.gz                                                  |
| Linux x64                                            | 145.19 MB                                                | jdk-8u45-linux-x64.rpm                                                      |
| Linux x64                                            | 165.24 MB                                                | jdk-8u45-linux-x64.tar.gz                                                   |
| Mac OS X x64                                         | 221.98 MB                                                | jdk-8u45-macosx-x64.dmg                                                     |
| Solaris SPARC 64-bit (SVR4 package)                  | 131.73 MB                                                | jdk-8u45-solaris-sparcv9.tar.Z                                              |
| Solaris SPARC 64-bit                                 | 92.9 MB                                                  | jdk-8u45-solaris-sparcv9.tar.gz                                             |
| Solaris x64 (SVR4 package)                           | 139.51 MB                                                | jdk-8u45-solaris-x64.tar.Z                                                  |
| Solaris x64                                          | 95.88 MB                                                 | jdk-8u45-solaris-x64.tar.gz                                                 |
| Windows x86                                          | 175.98 MB                                                | jdk-8u45-windows-i586.exe                                                   |
| Windows x64                                          | 180.44 MB                                                | jdk-8u45-windows-x64.exe                                                    |
|                                                      |                                                          |                                                                             |

#### Gambar 2.9 Memilih JDK

(Screen shoot dari PC Penulis)

 Eksekusi file yang sudah diunduh maka akan muncul Welcom to The Installation Wizard, Klik Next.

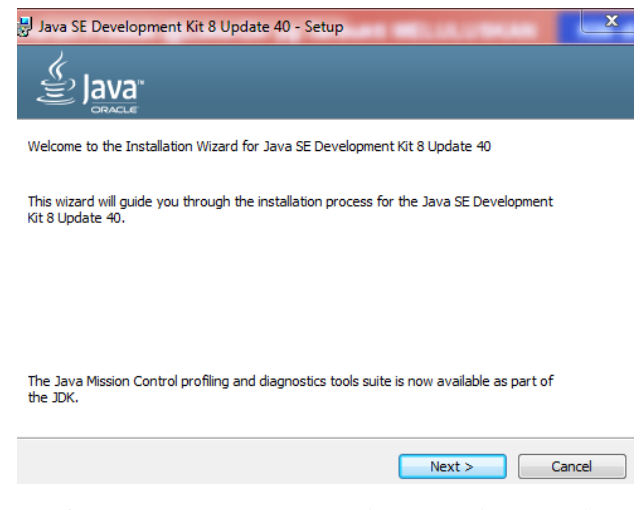

Gambar 2.10 Memulai proses instalasi

 Pilih paket yang akan diinstal, biarkan sesuai dengan *default*, lalu klik Next.

| 😹 Java SE Development Kit 8 Update 40 - Custom Setu                                                                               | p X                                                                                                    |
|----------------------------------------------------------------------------------------------------|----------------------------------------------------------------------------------------------------|
|                                                                                                    |                                                                                                    |
| Select optional features to install from the list below. You ca<br>installation by using the Add/Remove Programs utility in the G | n change your choice of features after<br>Control Panel                                                                                                    |
| Development Tools     Source Code     Public JRE                                                                                  | Feature Description<br>Java SE Development Kit 8<br>Update 40, including the JavaFX<br>SDK, a private JRE, and the Java<br>Mission Control tools suite. This<br>will require 180MB on your hard<br>drive. |
| Install to:<br>C:\Program Files\Java\jdk1.8.0_40\                                                                                 | Change                                                                                                    |
| < Back                                                                                                    | Next > Cancel                                                                                                    |

Gambar 2.11 Pemilihan Paket yang akan diinstal

(Screen shoot dari PC Penulis)

5. Tunggu hingga instalasi selesai. Muncul progress bar dan detail proses instalasi.

| Java SE Development Kit 8 Update 40 - Progress | 23 |
|------------------------------------------------|----|
| Status: Copying new files                      |    |
|                                                |    |
|                                                |    |
|                                                |    |
|                                                |    |
| Gambar 2.12 Proses instalasi berlangsung       |    |

6. Akhiri instalasi dengan klik tombol Close.

| 🚽 Java SE Development Kit 8 Update 40 - Complete                                                                                        | <b>x</b> |
|----------------------------------------------------------------------------------------------------|----------|
|                                                                                                    |          |
| Java SE Development Kit 8 Update 40 Successfully Installed                                                                              |          |
| Click Next Steps to access tutorials, API documentation, developer guides, release notes and more to help you get started with the JDK. |          |
| Close                                                                                                    |          |
| Gambar 2.13 Akhiri Instalasi Java JDK                                                                                                   |          |

(Screen shoot dari PC Penulis)

## 2.4.2 SDK Android (Software Development Kit)

Untuk mengunduh SDK Android, Anda bisa mengakses link <u>http://developer.android.com/sdk/index.html</u>. *Download package* terbaru pada sistem operasi yang Anda gunakan.

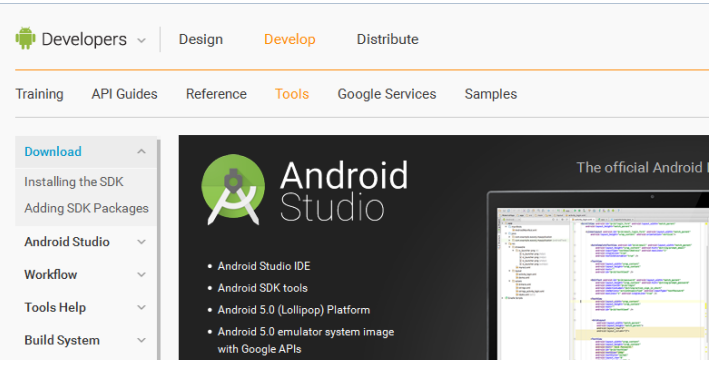

Gambar 2.14 Link Download SDK Android (Screen shoot dari PC Penulis)

Berikut ini langkah-langkah dalam menginstal SDK Android:

 Setelah Anda mengunduh SDK Android dari alamat situs yang telah diberikan sebelumnya, ekstrak ke folder tertentu dalam komputer Anda dan selanjutnya klik dua kali pada file SDK Manager.

| <ul> <li>Local Disk (C:) ANDROID and and and and and and and and and and</li></ul> | oid-sdk_r24.0.2-windows 🕨 | android-sdk-windows | •      |
|------------------------------------------------------------------------------------|---------------------------|---------------------|--------|
| brary 🔻 Share with 🔻 Burn                                                          | New folder                |                     |        |
| Name                                                                               | Date modified             | Туре                | Size   |
| 🐌 add-ons                                                                          | 17/12/2014 16:05          | File folder         |        |
| 퉬 platforms                                                                        | 17/12/2014 16:05          | File folder         |        |
| 퉬 tools                                                                            | 31/05/2015 20:59          | File folder         |        |
| 📧 AVD Manager                                                                      | 17/12/2014 16:05          | Application         | 216 KB |
| SDK Manager                                                                        | 17/12/2014 16:05          | Application         | 216 KB |
| SDK Readme                                                                         | 17/12/2014 16:05          | Text Document       | 2 KB   |

# Gambar 2.15 Isi folder SDK Windows

(Screen shoot dari PC Penulis)

2. Klik dua kali pada file SDK Manager, tunggu sampai SDK Manager memeriksa paket apa saja yang dibutuhkan.

| Packages Tools<br>SDK Path: C:\ANDROID\android-sdk r24.0.2-windows\android-si | dk-windo | ws        |                               | ~   |
|-------------------------------------------------------------------------------|----------|-----------|-------------------------------|-----|
| Packages                                                                      |          |           |                               |     |
| i∰i Name                                                                      | API      | Rev.      | Status                        | -   |
| a 🥅 🧰 Tools                                                                   |          |           |                               |     |
| 🔄 🥓 Android SDK Tools                                                         |          | 24.0.2    | 🜉 Update available: rev. 24.3 |     |
| 🕅 📌 Android SDK Platform-tools                                                |          | 22        | Not installed                 |     |
| 🔲 📌 Android SDK Build-tools                                                   |          | 22.0.1    | Not installed                 |     |
| 🔲 📌 Android SDK Build-tools                                                   |          | 21.1.2    | Not installed                 | 1   |
| 🕅 📌 Android SDK Build-tools                                                   |          | 20        | Not installed                 |     |
| 🕅 📌 Android SDK Build-tools                                                   |          | 19.1      | Not installed                 |     |
| Image: Tools (Preview Channel)                                                |          |           |                               |     |
| Image: Android M (API 22, MNC preview)                                        |          |           |                               |     |
| Image: Android 5.1.1 (API 22)                                                 |          |           |                               |     |
| Image: Marce Android 5.0.1 (API 21)                                           |          |           |                               |     |
| Image: Marcoid 4.4W.2 (API 20)                                                |          |           |                               |     |
| Image: Marcoid 4.4.2 (API 19)                                                 |          |           |                               |     |
| Image: Android 4.3.1 (API 18)                                                 |          |           |                               |     |
| how: Vpdates/New Installed Select New or Updates                              |          |           | Install packages              |     |
| Obsolete Deselect All                                                         |          |           | Delete packages               |     |
| etching URL: https://dl-ssl.google.com/android/repository/sys-i               | mg/andr  | oid-wear/ | 'sys-img.xml                  | ) - |

Gambar 2.16 SDK Manager memeriksa paket yang dibutuhkan (Screen shoot dari PC Penulis)

Kemudian akan muncul kotak dialog paket-paket yang akan diinstal.
 Pilih dan setujui satu platform saja.

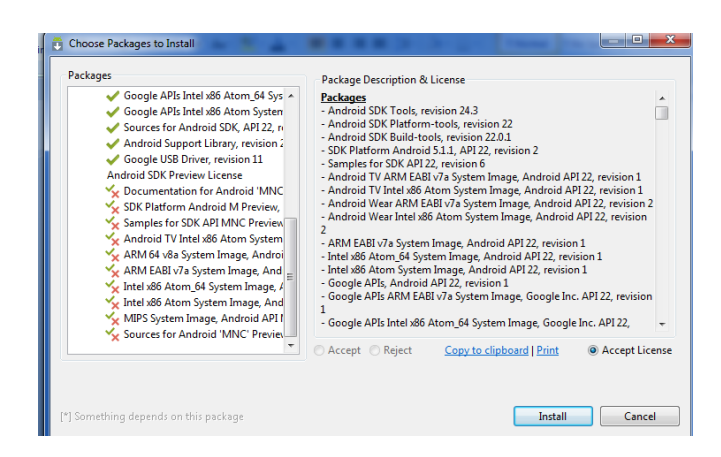

Gambar 2.17 Pilihan paket yang akan diinstal

(Screen shoot dari PC Penulis)

 Setelah Anda memilih salah satu platform yang akan digunakan, klik tombol install untuk memulai proses *download* dan instalasi, kemudian tunggu sampai proses selesai.

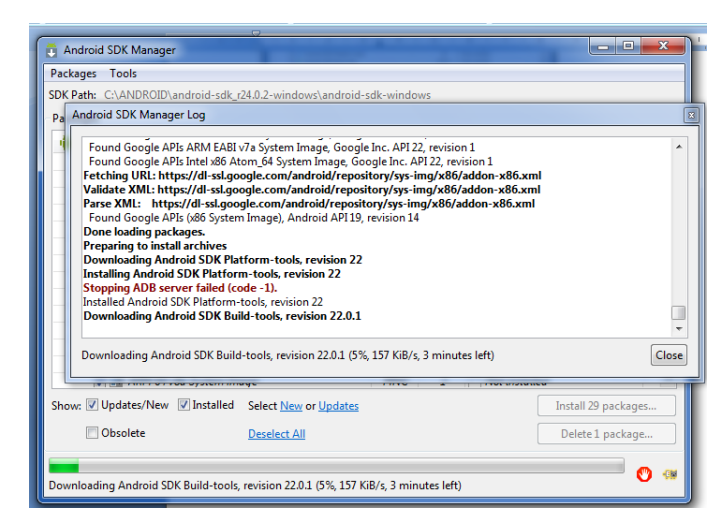

Gambar 2.18 Proses Download dan Instalasi Android SDK Platform

(Screen shoot dari PC Penulis)

5. Setelah selesai, pada bagian *installed packages* sudah ada paket-paket yang diinstal.

#### 2.4.3 IDE (Integrated Development Environment)

Kita akan menggunakan IDE Eclipse untuk pemprograman Android. Ada beberapa alasan yang menjadi pertimbangan, kenapa kita menggunakan IDE Eclipse, antara lain :

- Eclipse telah menyediakan struktur dasar dalam pemprograman Android, sehingga kita tidak perlu menulis dari awal semua kode program.
- Eclipse telah mendukung Android Plugin, sehingga memudahkan kita dalam membuat, *compile*, serta *running* program karena terdapat emulator Android sehingga tidak perlu mencobanya pada device yang berbasis android. Untuk mengunduh IDE Eclipse, Anda bisa langsung mengakses ke alamat situsnya di : <u>http://www.eclipse.org/downloads/</u>

(Sumber: Winarno Edy dan Ali Zaki,2011: 12)

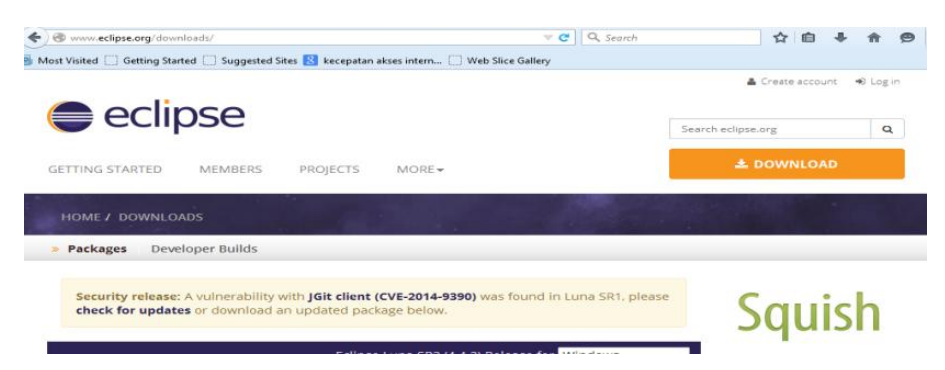

**Gambar 2.19 Link Download IDE Eclipse** 

(Screen shoot dari PC Penulis)

Langkah untuk instalasi Eclipse seperti berikut ini :

- 1. Setelah Anda mendapatkan file installer Eclipse dalam bentuk terkompres, ekstrak/unkompres file tersebut ke dalam folder tertentu.
- 2. Selanjutnya Anda sudah mendapatkan Eclipse yang sudah siap untuk digunakan.

 Ketika pertama kali dijalankan, Eclipse akan meminta kita menentukan di direktori mana lingkungan kerja / workspace yang digunakan. Anda bisa menentukan di mana saja sesuai keinginan.

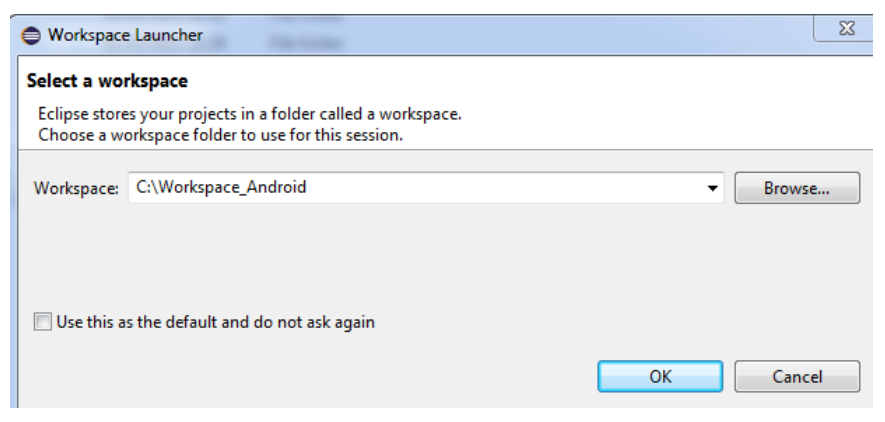

#### Gambar. 2.20 Menentukan alamat workspace

(Screen shoot dari PC Penulis)

- 4. Untuk lebih memudahkan kita dalam proses *development*, kita perlu memahami IDE Eclipse yang akan digunakan.
- Untuk lebih memudahkan pemprograman Android, kita perlu menginstal *Android plugin for Eclipse*. Klik pada menu Help > Install New Software.

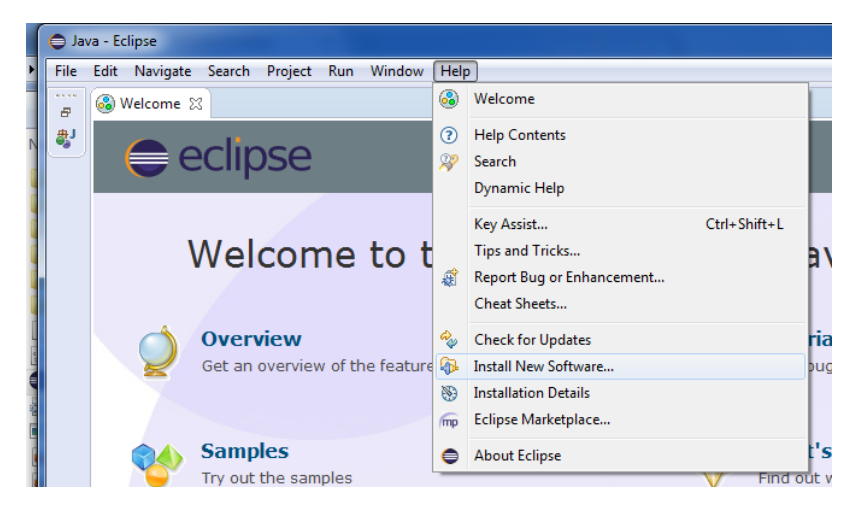

Gambar 2.21 Opsi Install New Software

 Akan tampil kotak install, masukan alamat berikut pada bagian Work with : <u>http://dl-ssl.google.com/android/eclipse/</u>. Klik Add.

| 🖨 Add Re  | pository                                         |
|-----------|--------------------------------------------------|
| Name:     | ADT Local                                        |
| Location: | http://dl-ssl.google.com/android/eclipse Archive |
|           |                                                  |
| ?         | OK Cancel                                        |

Gambar 2.22 Memasukan alamat untuk menginstall plugin Android

(Screen shoot dari PC Penulis)

7. Akifkan tanda centang. Klik Next. Tunggu sampai proses *download* dan instalasi selesai.

| Available Software         Check the items that you wish to install.         Work with:       ADT - http://dl-ssl.google.com/android/eclipse         Find more software by working with the "Available Software Sites" pro         Name       Version         >       Wersion         Select All       Deselect All         6 items selected       Details         Show only the latest versions of available software       Pilde items that are already installed         Group items by category       What is already installed?         Show only software applicable to target environment       Caclusting requirements and dependencies.         The second software       Ket Next >         Finish       Case                                                                                                    | 1 ×      |                          |                                                            |                                                           | 🖨 Install      |
|----------------------------------------------------------------------------------------------------|----------|--------------------------|------------------------------------------------------------|-----------------------------------------------------------|----------------|
| Check the items that you wish to install.  Work with: ADT - http://dl-ssl.google.com/android/eclipse Find more software by working with the "Available Software Sites" pro Name  Version  Version  Select All Deselect All 6 items selected Details  Show only the latest versions of available software Group items by category Show only software applicable to target environment Caculating requirements and dependencies.  Caculating requirements and dependencies.  Calculating requirements and dependencies.  Calculating requirements and dependencies.  Calculating requirements and dependencies.  Calculating requirements and dependencies.  Calculating requirements and dependencies.  Calculating requirements and dependencies.  Calculating requirements and dependencies.  Calculating requirements and dependencies.  Calculating requirements and dependencies.  Calculating requirements and dependencies.  Calculating requirements and dependencies.  Calculating requirements and dependencies.  Calculating requirements and dependencies.                                                                                                    |          |                          |                                                            | Software                                                  | Available S    |
| Work with:       ADT - http://di-ssl.google.com/android/eclipse <ul> <li>Find more software by working with the <u>"Available Software Sites</u>" pro-</li> <li>Find more software by working with the <u>"Available Software Sites</u>" pro-</li> </ul> Name         Version <ul> <li>With Developer Tools</li> <li>Select All</li> <li>Deselect All</li> <li>6 items selected</li> </ul> Details <ul> <li>Group items by category</li> <li>What is already installed</li> <li>Contact all update site during install to find required software</li> <li>Contact all update site during install to find required software</li> <li>Contact all update site.</li> <li>Contact all update site.</li> <li>Contact all update site.</li> <li>Contact all update site.</li> <li>Contact all update site.</li> </ul> Image: Contact all update site. <ul> <li>Contact all update site.</li> <li>Contact all update site.</li> <li>Contact all update site.</li> </ul>                                                                                                    |          | ۲                        |                                                            | items that you wish to install.                           | Check the it   |
| Find more software by working with the "Available Software Sites" pro         Name       Version <ul> <li>Maint</li> <li>Version</li> <li>Maint</li> <li>Select All</li> <li>Deselect All</li> <li>Gitems selected</li> <li>Details</li> <li>Show only the latest versions of available software</li> <li>Hide items that are already installed</li> <li>Group items by category</li> <li>What is already installed?</li> <li>Show only software applicable to target environment</li> <li>Contact all update sites during install to find required software</li> <li>Category</li> <li>Show only software applicable to target environment</li> <li>Contact all update sites during install to find required software</li> <li>Category</li> <li>Show only software splicable to target environment</li> <li>Contact all update sites during install to find required software</li> <li>Category</li> <li>Show only software splicable to target environment</li> <li>Contact all update sites during install to find required software</li> <li>Category</li> <li>Show only software splicable to target environment</li> <li>Contact all update sites during install to find required software</li> <li>Category</li> <li>Show only software</li> <li>Category</li> <li>Show only software</li> <li>Category</li> <li>Show only software</li> <li>Category</li> <li>Show only software</li> <li>Category</li> <li>Show only software</li> <li>Category</li> <li>Category</li> <li>Show only software</li> <li>Category</li> <li>Show only software</li> <li>Category</li> <li>Show only software</li> <li>Show only software</li> <li>Show only</li></ul>                                                                                                    | ld       | - Add.                   |                                                            | ADT - http://dl-ssl.google.com/android/eclipse            | Work with:     |
| Name       Version         > Image: Select All Developer Tools         Select All Deselect All 6 items selected         Details         'Show only the latest versions of available software         'P Hide items that are already installed         Group items by category         What is already installed?         Show only software applicable to target environment         Contact all update sites during install to find required software         Calculating requirements and dependencies.         Image: Contact all update sites are already installed?         Contact all update sites during install to find required software         Calculating requirements and dependencies.         Image: Contact all update sites are already installed?         Calculating requirements and dependencies.                                                                                                    | ferences | le Software Sites" prefe | Find more software by working with the "Available So       |                                                           |                |
| Name       Version         Version       Version         Version       Version         Select All       0 items selected         Details       Other is already installed         Ofroup items by category       What is already installed?         Show only software applicable to target environment       Other is already installed?         Contact all update sites during install to find required software       Calculating requirements and dependencies.         Image: Contact all update sites during install to find required software       Calculating requirements and dependencies.         Image: Contact all update sites during install to find required software       Calculating requirements and dependencies.                                                                                                    |          |                          | Varian                                                     |                                                           | Name           |
| Select All       Deselect All       6 items selected         Details                                                                                                    |          |                          | version                                                    | Developer Tools                                           |                |
| Select All       6 items selected         Details                                                                                                    |          |                          |                                                            |                                                           |                |
| Details         If Show only the latest versions of available software         If Group items by category         What is <u>already installed</u> ?         Show only software applicable to target environment         Contact all update sites during install to find required software         Calculating requirements and dependencies.         Image: Calculating requirements and dependencies.         Image: Calculating requirements and dependencies.         Image: Calculating requirements and dependencies.                                                                                                    |          |                          |                                                            | I Deselect All 6 items selected                           | Select All     |
| Show only the latest versions of available software       If lide items that are already installed         Group items by category       What is <u>already installed</u> ?         Show only software applicable to target environment       Contact all update sites during install to find required software         Calculating requirements and dependencies.          Image: Calculating requirements and dependencies.          Calculating requirements and dependencies.                                                                                                    |          |                          |                                                            |                                                           | Details        |
| Group items by category     What is <u>already installed</u> ?     Show only software applicable to target environment     Contact all update sites during install to find required software     Calculating requirements and dependencies.      Calculating requirements and expendencies      Calculating requirements and expendencies      Calculating requirements and expendencies.      Calculating requirements and expendencies.      Calculating requirements and expendencies.      Calculating requirements and expendencies.      Calculating requirements and expendencies.      Calculating requirements and expendencies.      Calculating requirements and expendencies.      Calculating requirements and expendencies.                                                                                                    |          |                          | $\boxed{\checkmark}$ Hide items that are already installed | y the latest versions of available software               | Show only      |
| Show only software applicable to target environment Contact all update sites during install to find required software Calculating requirements and dependencies.  Calculating requirements and dependencies.  Calculating requirements and requirements and |          |                          | What is <u>already installed</u> ?                         | ms by category                                            | Group iter     |
| Contact all update sites during install to find required software Calculating requirements and dependencies.  Calculating requirements and dependencies.  Calculating requirements and requirements and requirement |          |                          |                                                            | y software applicable to target environment               | Show only      |
| Calculating requirements and dependencies.                                                                                                    |          |                          |                                                            | all update sites during install to find required software | Contact al     |
| (?)     < Back                                                                                                    |          |                          |                                                            | requirements and dependencies.                            | Calculating re |
| (?)     < Back                                                                                                    |          |                          |                                                            |                                                           |                |
|                                                                                                    | ncel     | Finish Cance             | < Back Next > Finis                                        |                                                           | ?              |
|                                                                                                    |          |                          |                                                            |                                                           |                |
|                                                                                                    |          |                          |                                                            |                                                           |                |

Gambar 2.23 Proses Kalkulasi space dan file yang diperlukan

8. Sehingga sampai muncul pesan bahwa beberapa paket software telah siap untuk diinstal.

| , instan                                                                                                    |                                                                                                    |                                                                                                    |
|----------------------------------------------------------------------------------------------------|----------------------------------------------------------------------------------------------------|----------------------------------------------------------------------------------------------------|
| nstall Details<br>Review the items to be installed.                                                                                     |                                                                                                    | ()                                                                                                    |
| Name<br>Android DOMS<br>Android DOMS<br>Android Development Tools<br>Android Hearchy Viewer<br>Android Taceview<br>Tracer for OpenGL ES | Version<br>23.0.6.1720515<br>23.0.6.1720515<br>23.0.6.1720515<br>23.0.6.1720515<br>23.0.6.1720515<br>23.0.6.1720515 | ld<br>com android ide eclipse adt festar<br>com android ide eclipse adt festar<br>com android ide eclipse nåt festar<br>com android ide eclipse receive<br>com android ide eclipse receive<br>com android ide eclipse glebugg |
| e: Unknown                                                                                                    |                                                                                                    |                                                                                                    |
| Petails                                                                                                    |                                                                                                    |                                                                                                    |
| 0                                                                                                    | < Back                                                                                                    | Next > Finish Cancel                                                                                                    |

# Gambar 2.24 Detail paket yang diinstalkan

(Screen shoot dari PC Penulis)

9. Klik tombol **Next** untuk melanjutkan ke proses berikutnya. Kemudian klik pada *bagian I Accept the term of the license agreement*.

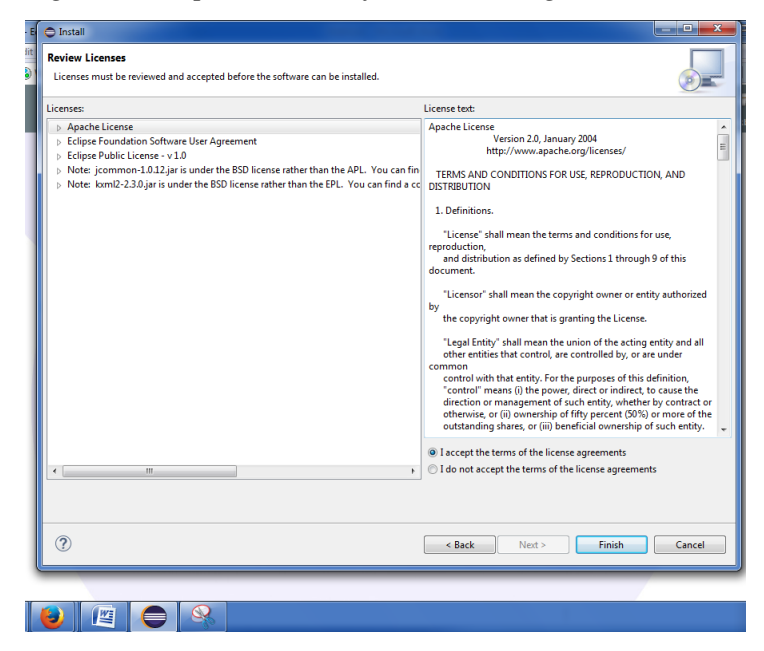

Gambar 2.25 Lisensi Agreement / persetujuan

10. Klik tombol Finish, sehingga proses instalasi dijalankan.

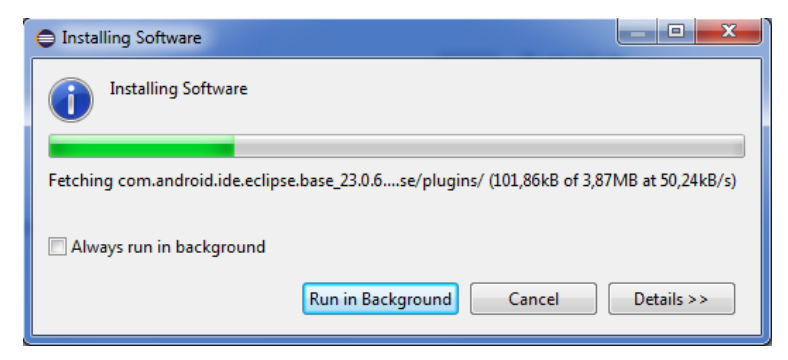

Gambar 2.26 Proses Installasi software

(Screen shoot dari PC Penulis)

11. Setelah semua terinstal berarti ADT Pluggin telah berhasil diinstal pada

IDE Eclipse. Selanjutnya restart Eclipse Anda.

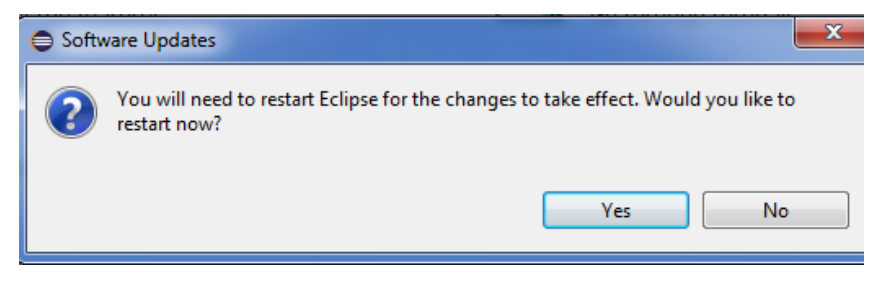

Gambar 2.27 Pilihan untuk merestart Eclipse

(Screen shoot dari PC Penulis)

Apabila Eclipse sudah terinstal, maka kita dapat melihat bahwa di Eclipse terdapat beberapa antarmuka serta komponen yang digunakan untuk IDE Eclipse. Berikut adalah beberapa penjelasan dari antar muka Eclipse :

| Java - HelloWorld/res/layout/activity_                                                                                                    | main. | xml - ADT                                                                                            |                                                                                                    |                                                                                                    |                         |
|----------------------------------------------------------------------------------------------------|-------|----------------------------------------------------------------------------------------------------|----------------------------------------------------------------------------------------------------|----------------------------------------------------------------------------------------------------|-------------------------|
| File Edit Refactor Navigate Search                                                                                                    | n Pri | oject Run Window Help                                                                                |                                                                                                    |                                                                                                    |                         |
| 📑 🕶 🔛 🛍 📥 🗮 🔚 🔚                                                                                                    | 8     | 🔐 🏇 - 🜔 - Q <sub>4</sub> - 🔐                                                                         | (c) • (b) /2 • (b) • (b) • (c)                                                                                                    |                                                                                                    |                         |
|                                                                                                    |       |                                                                                                    |                                                                                                    | Quick Ac                                                                                                    | cess 📑 🔡 Java           |
| 🚦 Package Explorer 😂 📟                                                                                                    |       | activity_main.xml 😒                                                                                  |                                                                                                    |                                                                                                    | 🚼 Outline 😫 📃 🗆         |
| 📄 😫                                                                                                    | ~     | Palette     Palette                                                                                  | 🗟 💌 🔲 Nexus One 💌 🖻                                                                                                    | 🔹 🌟 AppTheme 👻                                                                                                    | container (FrameLayout) |
| BetectorPosisi     Google-play-services_lib                                                                                                    |       | Form Widgets Text Fields                                                                             | 🕲 MainActivity 🔻 💊 🔻 📫                                                                                                    | 19 🕶                                                                                                    |                         |
| > C S S S S S S S S S S S S S S S S S S                                                                                                    |       | Cayouts                                                                                              |                                                                                                    | $\textcircled{\baselinetwidth}{$(0,0)$}, \textcircled{\baselinetwidth}{$(0,0)$}, \rule{\baselinetwidth}{$(0,0)$}, \rule{\baselinetwidth}{$(0,0)$}, \baselinetwi$ |                         |
| <ul> <li>b gen [Generated Java Files]</li> <li>b m Android 4.4.2</li> <li>b m Android Private Libraries</li> <li>b assets</li> <li>b bin</li> <li>b bin</li> </ul>                                                                                                    |       | Composite Images & Media Images & Media Images & Date Advanced Advanced                              | The second second secon | E                                                                                                    |                         |
| <ul> <li>⇒ res</li> <li>&gt; ⇒ drawable-hdpi</li> <li>&gt; ⇒ drawable-hdpi</li> <li>&gt; ⇒ drawable-mdpi</li> <li>&gt; ⇒ drawable-shdpi</li> <li>&gt; ⇒ drawable-shdpi</li> <li>&gt; ≥ drawable-shdpi</li> <li>&gt; ≥ aryable-shdpi</li> <li>&gt; (aryable-shdpi)</li> <li>&gt; (aryable-shdpi)</li></ul> |       | Other     Other     Costom & Library Views     Graphical Layout     Problems     Javadoc     Android | aration Console 23                                                                                                    | • • •                                                                                                    |                         |
| s. Ca. menu                                                                                                    |       | •                                                                                                    |                                                                                                    | 100.1                                                                                                    | •                       |
|                                                                                                    |       |                                                                                                    | 63M of 187                                                                                                    | M Android SDK Co                                                                                                    | ntent Loader            |

Gambar 2.28 Tampilan awal dari Eclipse

 Bagian pertama adalah Title bar yang menampilkan file yang sedang dibuka

| 0 | 🕖 Java - HelloWorld/ | 'res/la | yout/activity_n | nain.xml - | ADT |               |     |     |
|---|----------------------|---------|-----------------|------------|-----|---------------|-----|-----|
|   | File Edit Refactor   | Nav     | igate Search    | Project    | Run | Window Help   |     |     |
|   | 📑 = 🖩 🖷 🔺 .          |         | Go Into         |            |     |               | - 8 | 6 - |
|   |                      |         | Go To           |            |     | +             |     |     |
|   | Package Explorer     |         | Open from CI    | ipboard    |     |               |     |     |
|   |                      |         | Open Type       |            |     | Ctrl+Shift+T  |     |     |
|   | 👕 DetectorMot        |         | Open Type in    | Hierarchy  |     | Ctrl+Shift+H  | ▽   |     |
|   | 👂 🚰 DetectorPosi     |         | Open Resource   | :e         |     | Ctrl+Shift+R  |     |     |
|   | b 😂 google-play-     |         |                 |            |     |               |     |     |
|   | a 🚰 HelloWorld       |         | Show in Bread   | lcrumb     |     |               |     | l 🗐 |
|   | 🔈 🖽 src              |         | Show In         |            |     | Alt+Shift+W ▶ |     |     |

Gambar 2.29 Title bar dan menu yang sedang dibuka

(Screen shoot dari PC Penulis)

- 2. Di bawah title bar terdapat menu File, Edit dan sebagainya yang berguna untuk mengakses fungsi-fungsi Eclipse.
- 3. Di bawah menu utama terdapat toolbar dengan banyak button yang berisi shortcut untuk mengakses fugsi penting dari aplikasi.

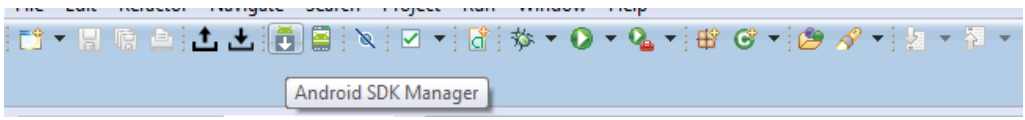

Gambar 2.30 Toolbar dengan banyak button shortcut

(Screen shoot dari PC Penulis)

 Di panel Package Explorer, terlihat nama-nama proyek yang ada dan pernah dibuka. Anda bisa klik pada nama proyek untuk membukanya. Di dalamnya akan terlihat nama-nama file dari proyek tersebut.

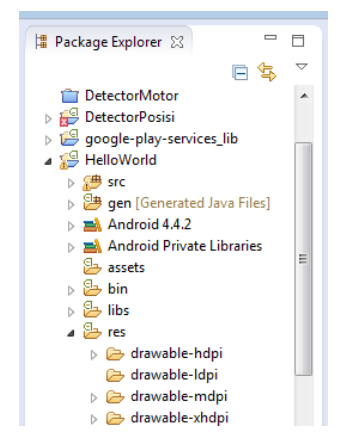

Gambar 2.31 Nama-nama file dari projek (Screen shoot dari PC Penulis)

5. Sementara bagian tengah adalah tabbed window yang mambuka filefile yang dipilih atau terbuka dari jendela **Pjoect**.

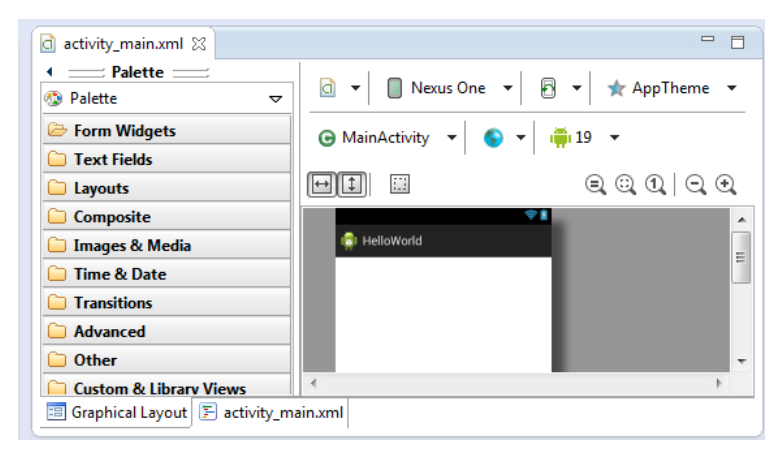

Gambar 2.32 Tampilan yang terpilih dari jendela Project

(Screen shoot dari PC Penulis)

6. Ada panel **Outline** yang menampilkan komponen-komponen dalam bentuk bertingkat yang ada di screen.

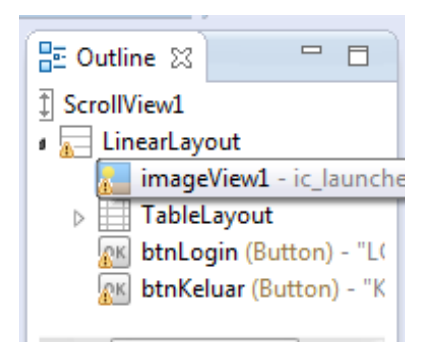

Gambar 2.33 Tampilan yang ada pada Outline

(Screen shoot dari PC Penulis)

 Jika Anda mengklik ikon > yang ada di sebelah kiri panel Outline, komponen yang ada di bawahnya akan terlihat.

| ScrollView1                   | Properties            | P     P     P |     |
|-------------------------------|-----------------------|----------------------------------------------------------------------------------------------------|-----|
| A LinearLayout                | Id                    | @+id/imageView1                                                                                                    | ••  |
| imageView1 - ic_launcher      | Layout Parameters     | 0                                                                                                    | _   |
| TableLayout                   | Src                   | @drawable/ic_launcher                                                                                                    |     |
| btnLogin (Button) - "LOGIN"   | Scale Type            |                                                                                                    |     |
| btnKeluar (Button) - "KELUAR" | Content Description   |                                                                                                    |     |
|                               | ImageView             | 0                                                                                                    |     |
|                               | Src                   | 😨 @drawable/ic_launcher                                                                                                    |     |
|                               | Scale Type            |                                                                                                    |     |
|                               | Adjust View Bounds    |                                                                                                    |     |
|                               | Max Width             |                                                                                                    |     |
|                               | Max Height            |                                                                                                    | ••• |
|                               | Baseline Align Bottom |                                                                                                    | ••• |
|                               | Crop To Padding       |                                                                                                    | ••• |
|                               | 🖓 View                | 0                                                                                                    |     |
|                               | Style                 |                                                                                                    |     |
|                               | Tag                   |                                                                                                    |     |
|                               | Background            |                                                                                                    | ••• |
|                               | Padding               |                                                                                                    | ••• |
|                               | Padding Left          |                                                                                                    | ••• |
|                               | Padding Top           |                                                                                                    |     |
|                               | Padding Right         |                                                                                                    |     |

Gamabar 2.34 Outline menampilkan objek-objek yang ada di bawahnya

(Screen shoot dari PC Penulis)

- 8. Di bagian atas tabbed Window, Anda bisa melihat versi Android yang akan digunakan atau dijadikan target.
- 9. Di tabbed window, ada banyak tab. Anda bisa klik pada tab lain untuk berpindah melihat item lain.

(Sumber : P. Hernita, 2013 : 11)

# 2.4.4 MySQL dan PHP MyAdmin2.4.4.1 MySQL

MySQL (*My Strukture Query Languge*) atau yang biasa dibaca "mai-sekuel" adalah sebuah program pembuat database yang bersifat *open source*, artinya siapa saja boleh menggunakannya dan tidak dicekal. Saat kita mendengar *open source*, kita ingat dengan system operasi handal keturunan Unix, yaitu Linux.

MySQL sebenarnya produk yang berjalan pada platform Linux. Karena sifatnya yang open source, dia dapat dijalankan pada semua platform baik Windows maupun Linux. Selain itu, MySQL juga merupakan program pengakses database yang bersifat jaringan sehingga dapat digunakan untuk aplikasi *Multi* User (Banyak Pengguna). Saat ini database MySQL telah digunakan hampir oleh semua programer database, apalagi dalam pemrograman web.

Sebagai sebuah program penghasil database, MySQL tidak dapat berjalan sendiri tanpa adanya sebuah aplikasi lain (interface). MySQL dapat didukung oleh

hampir semua program aplikasi baik yang *open source* seperti PHP maupun yang tidak, yang ada pada platform Windows seperti Visual Basic, Delphi, dan lainnya. (Sumber : Nugroho Bunafit, 2004 : 29)

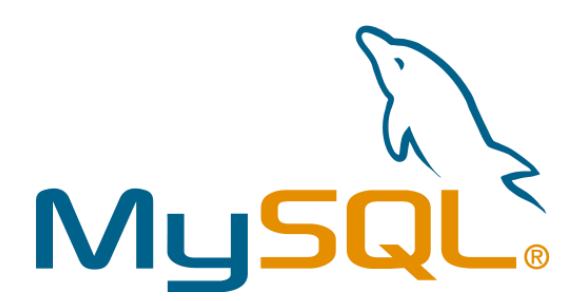

Gambar 2.35 Logo MySQL

(www.mysql.com)

#### 2.4.4.2 PHP MyAdmin

PhpMyAdmin adalah suatu program *open source* yang berbasis web yang dibuat menggunakan aplikasi PHP. Program ini digunakan untuk mengakses database MySQL. Dalam Tugas Akhir ini PHP MyAdmin merupakan program yang menghubungkan antara Android dan database pada MySQL. (Sumber : Nugroho Bunafit, 2004 : 29)

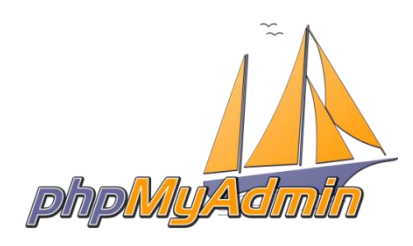

Gambar 2.36 Logo PHPMyAdmin (phpmyadmin.net)

#### 2.4.4.3 Pembuatan Database

Dalam tugas akhir ini untuk penyimpanan data dari *transmitter* digunakan database berupa MySQL yang menggunakan bahasa Php sebagai penghubung database untuk dapat diakses melalui internet. Sehingga aplikasi berbasis android

yang akan dihasilkan dapat mengakses data tersebut dan menampilkannya dalam bentuk tampilan peta.

Database ini dapat diakses dan diolah melalui web. dalam tugas Akhir ini kami menggunakan www.000webhost.com sebagai web hosting. Berikut ini langkahlangkah dalam pembuatan database:

1. Buka alamat web www.000webhost.com, kemudian pilih order untuk membuat akun web host.

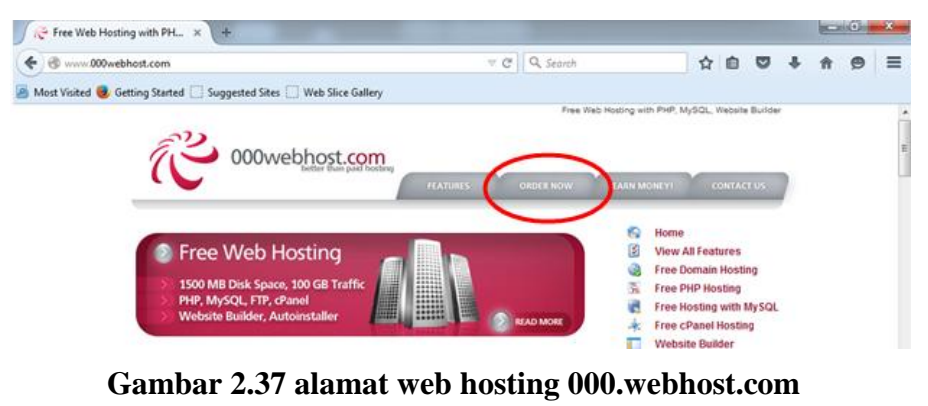

(www.000webhost.com)

2. Masukan nama website yang akan kita buat. Masukan pada kolom free subdomain untuk pembuatan web host gratis.

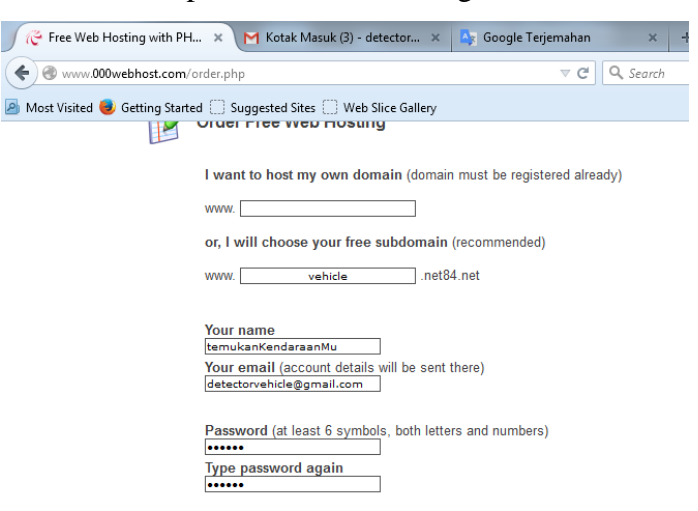

Gambar 2.38 Memasukan nama web host yang diinginkan

(www.000webhost.com)

 Selanjutnya klik tombol submit pada bagian bawah. Kemudian buka email yang digunakan untuk memverifikasi dengan cara klik alamat link pada pesan masuk

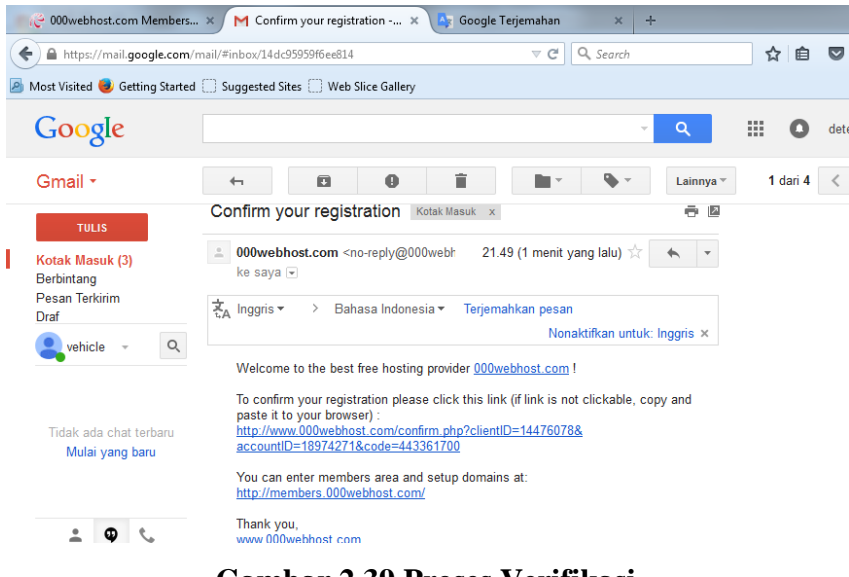

# Gambar 2.39 Proses Verifikasi

(www.gmail.com)

4. Selanjutnya terbuka halaman utama pada web hosting. Didalam halaman utama ada 2 bagian yaitu Cpanel dan Zyrobuilder.

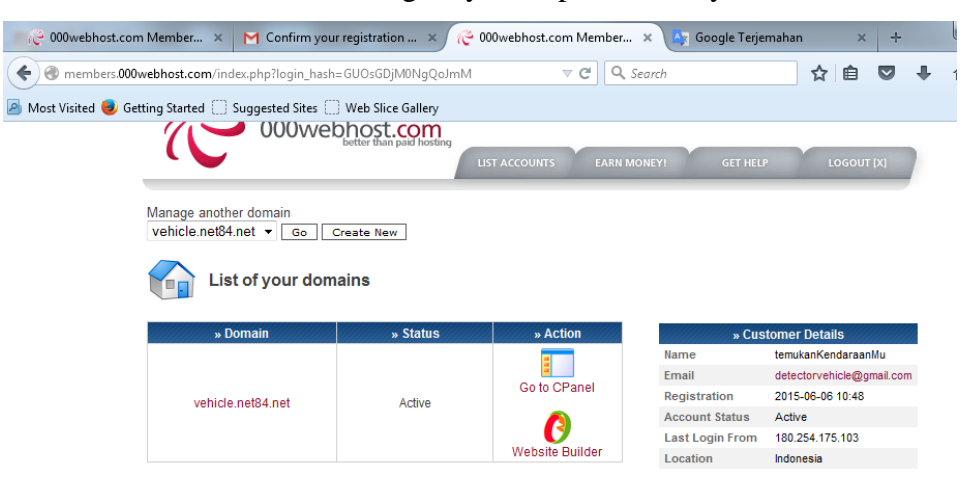

# Gambar 2.40 Halaman Utama Web Hosting

(www.000webhost.com)

5. Klik C panel kemudian pilih MySQL untuk membuat database.

| phost.com  | Member ×                   | M Confirm your r            | egistration 🗧                  | ×  000webhos        | t.com Member             |
|------------|----------------------------|-----------------------------|--------------------------------|---------------------|--------------------------|
| 1bers.000w | /ebhost.com/cpar           | nel.php?accountID=          | 18974271 <i>&amp;</i> logi     | n_hash=GUOsGDjM0    | 0Ni <b>⊂ C</b> Q Se      |
| d 🥑 Gett   | ing Started 🗌 S            | uggested Sites 🗍 ۱          | Web Slice Galle                | ry                  |                          |
|            |                            |                             | Emoil                          |                     |                          |
|            | Manage Email<br>Accounts   | WebMail                     | » Email<br>Email<br>Forwarders | Modify<br>MX Record | More Email<br>Services   |
|            |                            |                             | » Useful Stuff                 |                     |                          |
|            | 1-Click Website<br>Restore | 1-Click Database<br>Restore | Website<br>Templates           | Website Stats       | Check Domain<br>Pagerank |
|            |                            |                             | » Files                        |                     |                          |
|            | View FTP Details           | File Manager                | Another File<br>Manager        | Disk Space Usage    | Backups                  |
|            |                            | » S                         | oftware / Serv                 | ices                |                          |
|            | Zyro<br>Website Builder    | Script Autoinstaller        | Mysq2<br>MysqL                 | hpMyAdmin           | Stats Tracking<br>Code   |
|            |                            |                             | » Advanced                     |                     |                          |

Gambar 2.41 MySQL pada Cpanel

(www.000webhost.com)

6. Tentukan nama dan *password* yang diinginkan untuk membuat database. Selanjutnya tekan *create database*.

| Manage MySQL Databases                                                                                                    |                        |               |                        |              |  |  |
|----------------------------------------------------------------------------------------------------|------------------------|---------------|------------------------|--------------|--|--|
| AySQL databases are required by many web applications including bulletin boards,<br>content management systems, and others. To use MySQL, you need to create<br>latabase and user, which will be automatically assigned to this database. Click for<br>hpMyAdmin when database is created. |                        |               |                        |              |  |  |
| mportant: MySQL Ho<br>do not use localhost                                                                                                    | st for any databa<br>! | in this accou | nt is <b>mysql8.00</b> | 0webhost.com |  |  |
| <sup>S</sup> Create new datal                                                                                                    | base and user          |               |                        |              |  |  |
| MySQL database name: a4645741<br>MySQL user name: a4645741<br>Password for MySQL user:<br>Enter password again:<br>Create database                                                                                                    |                        |               |                        |              |  |  |
| List of your curre                                                                                                    | nt databases an        | users:        |                        |              |  |  |
| » MySQL Database                                                                                                    | » MySQL Use            | » My S        | SQL Host               | » Action     |  |  |
| a4645741_dbgps                                                                                                    | a4645741_dbg           | mysql8.000    | )webhost.com           | 8 🔒          |  |  |
| [ Go Back ]                                                                                                    |                        |               |                        |              |  |  |

Gambar 2.42 Membuat nama dan password untuk database

(www.000webhost.com)

7. Setelah database dibuat akan muncul informasi mengenai database yang akan digunakan untuk pembuatan script PHP.

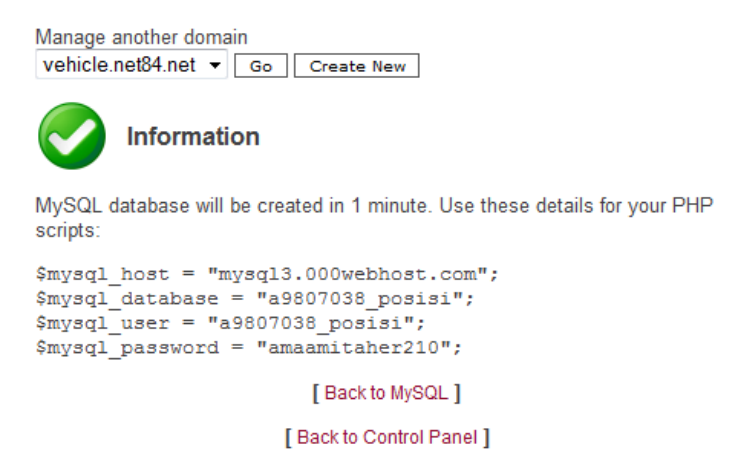

#### Gambar 2.43 Informasi dari database yang baru dibuat

(www.000webhost.com)

8. Kembali ke Cpanel dan klik Php MyAdmin untuk memulai pembuatan table dan script PHP. Selanjutnya pilih Enter phpMyAdmin.

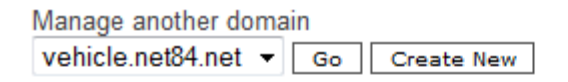

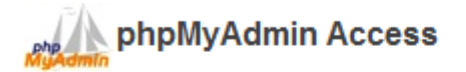

phpMyAdmin is an open source tool written in PHP intended to handle the administration of MySQL over the Internet. Currently it can create/drop/alter tables, delete/edit/add fields, execute any SQL statement, and manage keys on fields. To create / drop MySQL databases go to MySQL management. Important: if you have just created new database it can take about 1 minute until phpMyadmin starts working!

List of current databases:

| » MySQL Database | » MySQL User    | » phpMyAdmin     |
|------------------|-----------------|------------------|
| a9807038_posisi  | a9807038_posisi | Enter phpMyAdmin |

Gambar 2.44 phpMyAdmin pada Cpanel

(www.000webhost.com)

9. Tentukan nama dan jumlah kolom yang akan digunakan dalam pembuatan table database. Selanjutnya klik Go.

| 🦽 000webhost.com Memb                          | ver × 🎪 sql3.000webhost.com / Io × M Confirm your registration × 🎝 Google Terjemahan x +                                                                                             |
|------------------------------------------------|----------------------------------------------------------------------------------------------------|
| sql3.000webhost.com                            | //phpMyAdmin/index.php?db=a9807038_posisi⟨=en-utf-8&con 🛡 C 🔍 Search 🏠 🖨 😎 🖡 🎓 🗩 🚍                                                                                                   |
| 👌 Most Visited 🥹 Getting Sta                   | irted 🗍 Suggested Sites 🗍 Web Slice Gallery                                                                                                    |
| phpMuQdmlm<br>@ @ @ @ @<br>a9807038_posisi (0) | Server: localhost > B Database: a9807038_posisi         Structure       SQL > Search         Query       Export         Import       Operations         No tables found in database. |
| No tables found in<br>database.                | Screate new table on database a9807038_posisi         Name:       posisi         Number of fields:       2         Go       Go                                                       |
|                                                | © Open new phpMyAdmin window                                                                                                    |
|                                                |                                                                                                    |

Gambar 2.45 Membuat table database

(www.000webhost.com)

10. Untuk membuat script PHP, kembali ke Cpanel dan pilih File Manager. Selanjutnya klik *public html* lalu pilih PHP Script untuk memulai pembuatan script.

| C 000webhos                 | t.com       | vehicle.net84.ne<br>vehicle.net84.ne |          |          |               | e.net84.net<br>😴 🚳 |                     |
|-----------------------------|-------------|--------------------------------------|----------|----------|---------------|--------------------|---------------------|
| /<br>Directory Tree: root / |             | Ľ                                    |          |          | L             | anguage: Englis    | h 🔻                 |
| New dir New file Upload     | Java Upload |                                      |          | Trans    | form selected | entries: Move      | Delete Rename Chmod |
| <u>All Name</u>             | Туре        | Size                                 | Owner    | Group    | Perms         | Mod Time           | Actions             |
| Up                          | Directory   | 4096                                 | a9807038 | a9807038 | rwxr-x        | Jun 6 10:52        |                     |

Gambar 2.46 Public. Html

(www.000webhost.com)